# ⟨WEB内見予約方法⟩

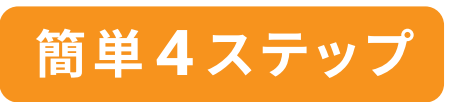

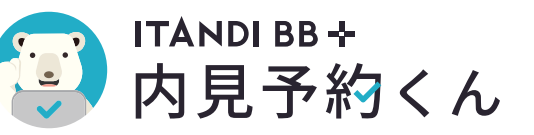

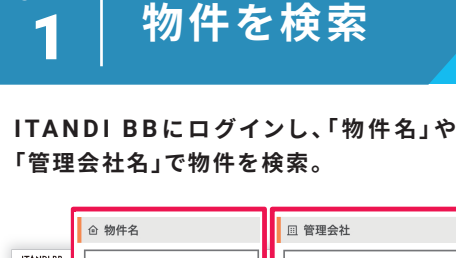

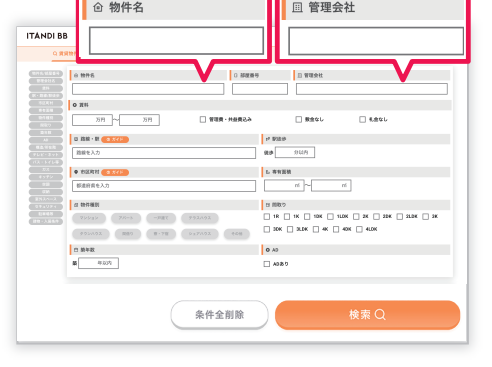

### <sup>STEP</sup> 内見予約ボタン **2** を押す

検索結果ページから、内見希望の物件の 「内見予約」ボタンをクリック。

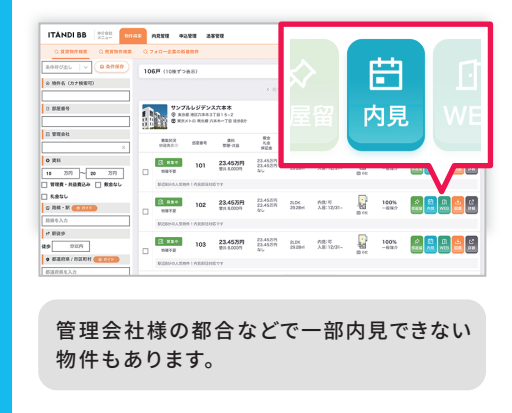

#### 🗐 よくある質問

STEP

- **Q.**予約した内見のキャンセルまたは日時変更をしたい。
- **A.** ITANDI BBにログイン後、上部の「内見管理」から予約した内見詳細ページに アクセスし、「キャンセル」ボタンよりキャンセルください。
- **Q.** ITANDI BBのアカウントやログインのID、PASSがわからない。
- **A.** ITANDI BBのアカウントは各店舗に1つです。まずは店舗の周りのスタッフに ID、PASSをお聞きの上、もう一度お試しください。

ご不明点がございましたら、下記のお電話よりお問い合わせください。

#### <sup>STEP</sup> | 希望日時を選択、 **3** | 予約情報を入力

カレンダーから希望の予約日時を選択し、 内見予約者様および内見顧客様の情報を 入力。

最後に「内見予約を確定する」ボタンをク リック。

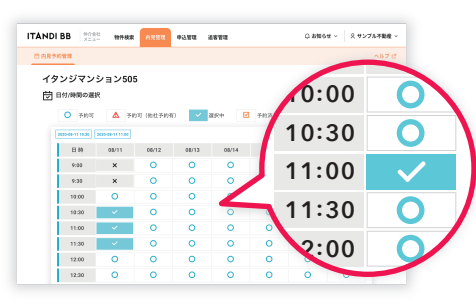

●になっている日時が内見予約可能です。

| Q 内見予約者情報登録 633   |            |                       |
|-------------------|------------|-----------------------|
| 2 担当者フルネーム        | □ 鎮帯番号 ●●■ | ◎ 個人メールアドレス 👀         |
| Q 内見顧客(エンドユーザー)情報 | (a=)       |                       |
| 四内見環由             | ○ 顧客       |                       |
| ○ 内見 ○ 撮影         | ○ 個人 ○ 池   | ~                     |
| 种 性別              | 也 年代       |                       |
| ○ 男性 ○ 女性         | ○ ~20ft ○  | 30ft () 40ft () 50ft~ |
|                   | 内見予約を確定する  |                       |

## <sup>STEP</sup> <mark>4</mark> 予約完了

予約完了です。 鍵情報や担当者名などの予約情報が表示 されます。

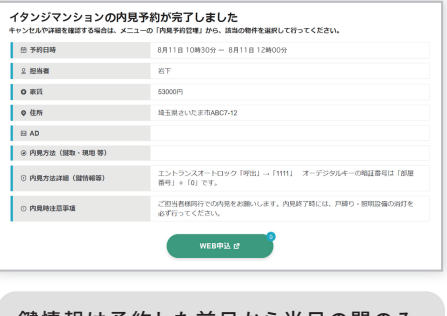

鍵情報は予約した前日から当日の間のみ 確認可能です。

#### ⚠ ご注意点

PCからはGoogle Chromeをご利用ください。 スマートフォンからもご利用いただけます。

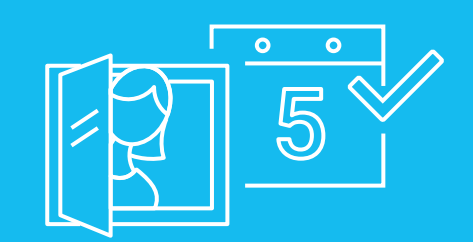

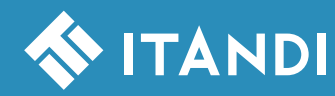

イタンジ株式会社 〒106-6290 東京都港区六本木三丁目2番1号 住友不動産六本木グランドタワー 42階 お問い合わせ (土日祝日を除く 10:00 ~ 18:00) 03-6441-3954 内見予約サイトへは 検索かQRコードから アクセスしてください

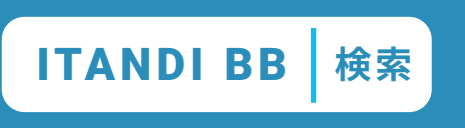

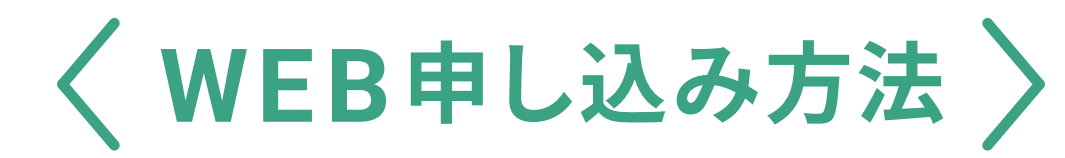

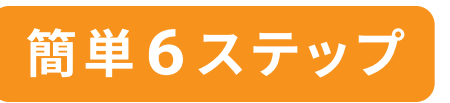

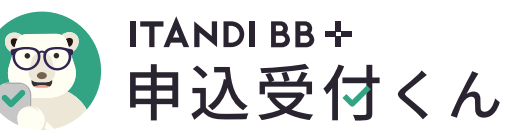

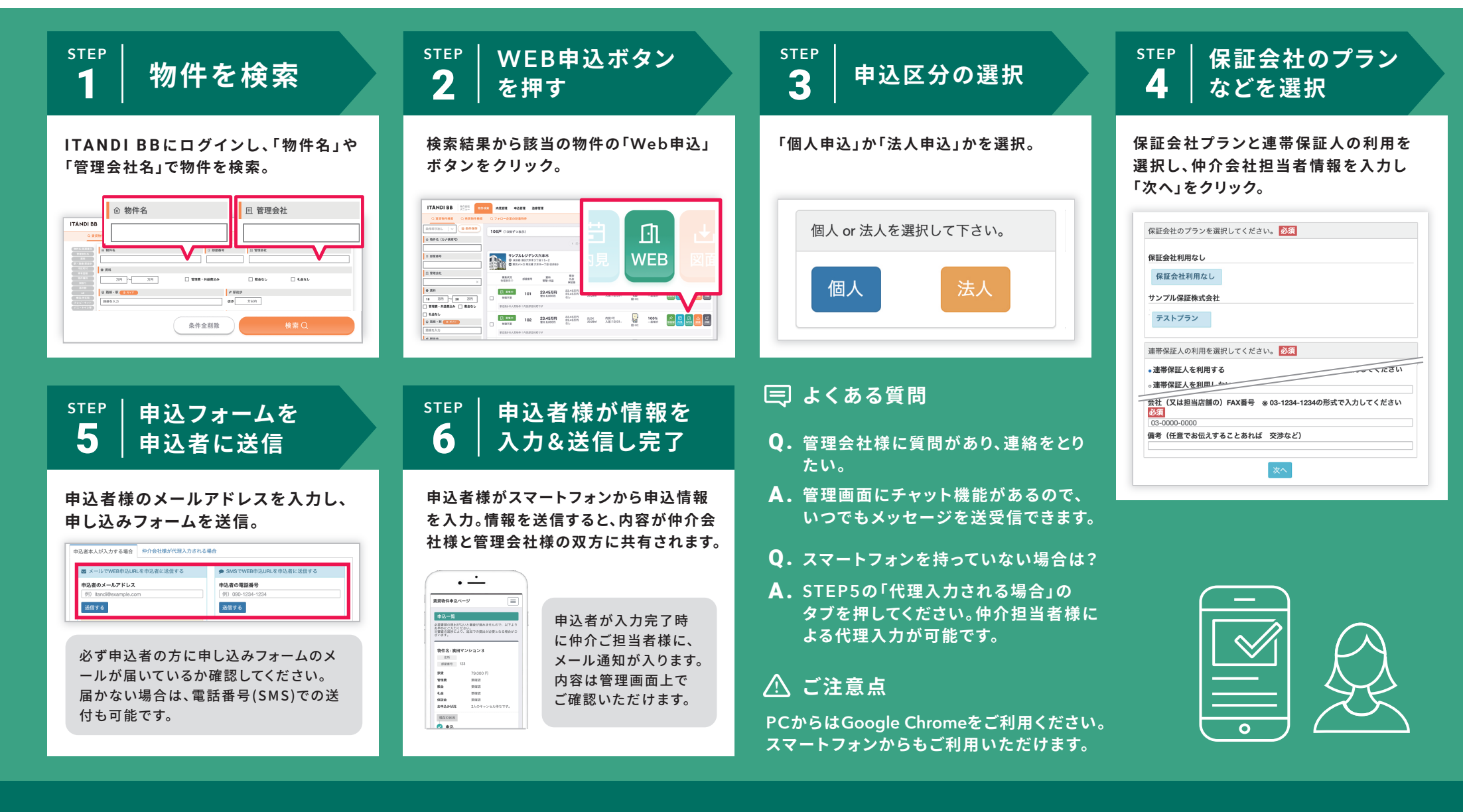

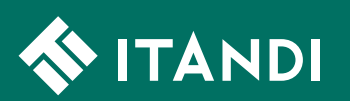

イタンジ株式会社 〒106-6290東京都港区六本木三丁目2番1号 住友不動産六本木グランドタワー 42階 お問い合わせ(土日祝日を除く 10:00~18:00)

03-6441-3954

申込受付サイトへは 検索かQRコードから アクセスしてください

ITANDI BB │検索

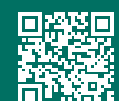

### 入居希望者様向け WEB入居申込手順

 $\succ$ 

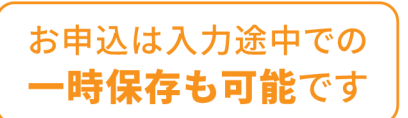

入居申込

ログイン後、同意画面に遷移します。

ボタンをクリックしてください。

申込を行うには、同意書を確認し、同意の上

各チェックボタンを押し、「同意して次へ」

個人情報の取扱についての同意

管理会社同意書 🗗

保証会社同意書 🗗

私は申込者本人、または代理で

同意して次へ

申込を依頼された者です。

(事前同意チェック)

STEP

3

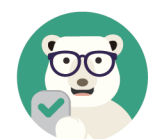

確認後 チェック

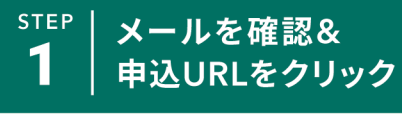

申込者様宛に「入居申込WEBフォーム」メール が届きます。

メール本文に記載された物件名や仲介会社様 名などをご確認いただき、URLをクリック。 「Web入居申込ページ」を開きます。

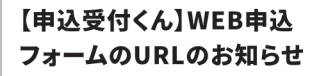

●●仲介会社様より★★マンション101の お申し込みフォームをお送りいたします。 URLにアクセスし、お申し込み内容の登録 を行ってください。

https://moushikomi-ukestuke····

STEP 入居申込 Δ (フォーム情報入力)

入居申込フォームに情報を入力してください。 「必須」項目は必ず入力し、ページが分かれて いるので、「次へ」をクリックして進みます。 入力途中でわからない情報がある等の際は、 一時保存も可能です。画面下の「一時保存」 ボタンを押してください。

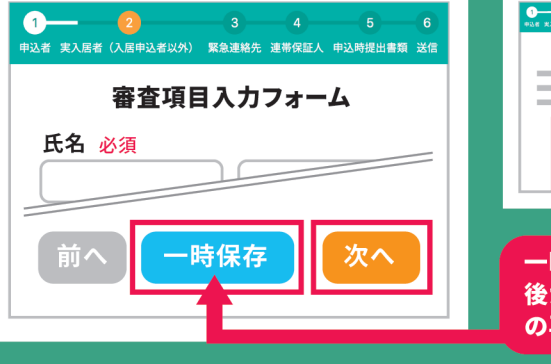

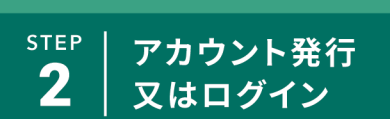

このシステムを初めてご利用される場合は、 「はじめてWeb申込をする方」 ボタンをクリッ クし、アカウント発行を行ってください。 アカウント発行済みの方(2回目以降)はEメー ル (ID) とパスワードを入力しログインします。

Eメール又はID パスワード ログイン はじめてWeb申込をする方

STEP 入居申込完了 5 (フォーム情報送信)

入力が最後まで進んだら、画面下の「送信」 ボタンを押し、入力完了画面が表示されるま でお待ちください。表示されない場合、電波の 接続状況を確認いただき再度お試しください。 送信後、入力完了画面になります。入居審査が 行われますので、結果をお待ちください。

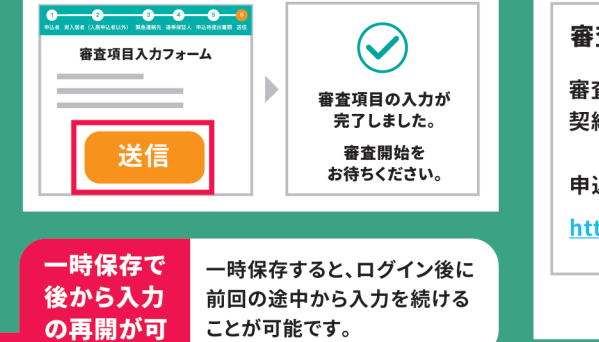

STEP メールを確認 6 (審杳完了)

審査が通過すると、申込者様宛にメールが届 きます。(審査期間は物件により異なります。) メール本文に記載された物件名などをご確認 いただき、記載のURLをクリックして、審査結 果をご確認ください。

#### 審査通過いたしました。

審査通過となりました。 契約に進みます。

 $\succ$ 

申込内容は下記からご覧いただけます。

https://moushikomi-ukestuke···

#### WEB申込受付の管理画面(ログイン後画面)ではこんなこともできます

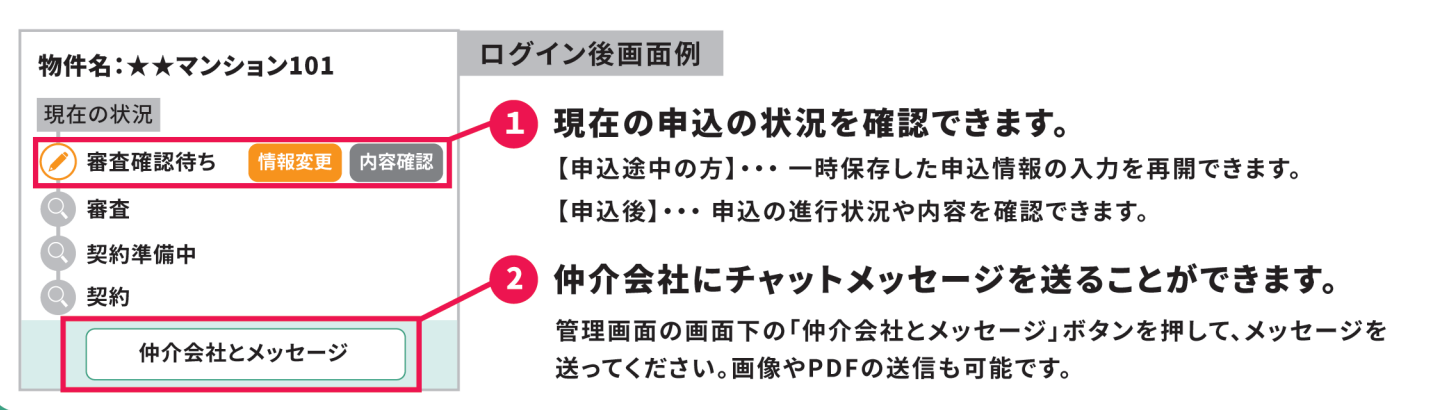

入居申込書(個人)

, <u>令和年月日</u>

|        |         |     |  |    |         |     |          |       | <del>.</del> |          |
|--------|---------|-----|--|----|---------|-----|----------|-------|--------------|----------|
| al dan | 物件名     |     |  |    |         |     |          | 部屋番号  |              |          |
| 物件     | 物件住所    |     |  |    |         |     |          | ·     |              |          |
| 情報     | 任代久州    | 敷金  |  | ヵ月 | ペット     | 有   | 無        | 礼金    |              | ヵ月       |
| ŦK     | 貝貝尔什    | 家賃  |  | В  | 管理費     |     | E        |       |              |          |
|        |         |     |  |    |         |     |          |       |              |          |
|        | フリガナ    |     |  |    |         |     | 年齢       |       | 生年月日         |          |
|        | 氏名      |     |  |    |         |     |          |       |              |          |
|        | 又は      |     |  |    |         |     |          |       |              |          |
|        | 法人名     |     |  |    |         |     | يوند ا   |       | <i>-</i> –   | -        |
|        | (代表有氏名) | =   |  |    |         |     | 尿        | 1     | <u>中 月</u>   | <u> </u> |
| 契      |         | '   |  |    |         |     |          | 雨红亚口  | 1            |          |
| 約      | 現住所     |     |  |    |         |     |          | 电祜宙方  |              |          |
| 者      |         |     |  |    |         |     |          | Email |              |          |
|        |         | 会社名 |  |    |         |     |          | 電話番号  |              |          |
|        | 勤務先     | 住所  |  |    |         |     |          |       |              |          |
|        |         | 業種  |  |    | 勤務年数    |     | 年        | 年収    |              | 万円       |
| e      |         |     |  |    | 生年月日 電話 |     | ·<br>舌番号 | 勤務先   |              |          |
| 居      |         |     |  |    | 年       | 月   | B        |       |              |          |
|        |         |     |  |    | 年       | 月   | B        |       |              |          |
| 使      |         |     |  |    | 年       | 月   | B        |       |              |          |
| 用  者   |         |     |  |    | 年       | 月   | B        |       |              |          |
| $\sim$ |         |     |  |    | 年       | 月   | B        |       |              |          |
|        | フリガナ    |     |  |    |         | 関係性 | 年齢       |       |              |          |
|        |         |     |  |    |         |     |          |       |              |          |
|        | 氏名      |     |  |    |         |     |          |       |              |          |
| 連      |         |     |  |    |         |     | 歳        | :     | 年 月          | 日        |
| 帯      |         | 〒   |  |    | 電話番号    |     |          |       |              |          |
| 保証     | 現任所     |     |  |    |         |     | Email    |       |              |          |
| ㅅ      |         | 会社名 |  |    |         |     | 電話番号     |       |              |          |
|        | 勤務先     | 住所  |  |    |         |     | •        | •     |              |          |
|        |         | 業種  |  |    | 勤務年数    |     | 年        | 年収    |              | 万円       |
|        |         |     |  |    |         |     |          |       | <u>.</u>     |          |

上記の申し込み内容に相違ございません。万一、上記の内容及び提出書類に虚偽がある場合、 保証人その他連絡先確認ができない場合は、本申込を無効とします。

印

<u>年月日</u>

申込人氏名

株式会社 都市建設 〒171-0052 東京都豊島区南長崎1-2-6 TEL:03-3954-4080 FAX:03-3954-4157 Mail:realestate@toshiken-swanlake.jp 入 居 申 込 書 (法人)

令和年月日

|                                       |         |          |       |       |       |       |       | -                                                                                           | -          |    |
|---------------------------------------|---------|----------|-------|-------|-------|-------|-------|---------------------------------------------------------------------------------------------|------------|----|
| <b>4</b> 4-                           | 物件名     |          |       |       |       |       |       | 部屋番号                                                                                        |            |    |
| ~~~~~~~~~~~~~~~~~~~~~~~~~~~~~~~~~~~~~ | 物件住所    |          |       |       |       |       |       |                                                                                             |            |    |
| 情                                     | 任代女世    | 敷金       |       | ヵ月    | ペット   | 有     | 無     | 礼金                                                                                          |            | カ月 |
| ŦΩ                                    | 貝貝禾什    | 家賃       |       | <br>円 | 管理費   |       | В     |                                                                                             |            |    |
|                                       |         | ※ペット可    | の物件で有 | 有の場合は | 、定められ | た敷金を上 | 記に記入し | 、て下さい。                                                                                      |            |    |
|                                       | フリガナ    |          |       |       |       |       |       | 設立                                                                                          | 年月日        |    |
|                                       | 法人名     |          |       |       |       |       |       | 年                                                                                           | 月          | 日  |
|                                       | (代表者氏名) |          |       |       |       |       | 資本金   |                                                                                             |            | 万円 |
| 恝                                     | 事業内容    |          |       |       |       | 社員数   | 人     | 年商                                                                                          |            | 万円 |
|                                       | 電話番号    |          |       | FAX   |       |       | Email |                                                                                             |            |    |
| 約者                                    | 現住所     | ₸        |       |       |       |       |       | 会社HP し                                                                                      | JRL        |    |
|                                       |         | rt /2    |       |       |       |       |       | -<br>-<br>-<br>-<br>-<br>-<br>-<br>-<br>-<br>-<br>-<br>-<br>-<br>-<br>-<br>-<br>-<br>-<br>- |            |    |
|                                       | 契約担当者様  |          |       |       |       |       |       | 電話奋亏                                                                                        |            |    |
|                                       |         |          |       |       |       |       |       |                                                                                             |            |    |
|                                       |         | その他      |       |       |       |       |       |                                                                                             | . <u> </u> |    |
|                                       |         | 氏名       |       |       |       |       |       | 電詰番号                                                                                        |            |    |
| 緊                                     | 急連絡先    | 住所       |       |       |       |       |       | Email                                                                                       |            |    |
|                                       |         | 関係       |       |       |       |       |       |                                                                                             |            |    |
|                                       | 備考      |          |       |       |       |       |       |                                                                                             |            |    |
|                                       | フリガナ    |          |       |       |       | 関係性   | 年齢    |                                                                                             | 生年月日       |    |
| 庙                                     | 氏名      |          |       |       |       |       | 歳     | 4                                                                                           | 年 月        | В  |
| 帯                                     |         | <b>T</b> |       |       |       |       | 電話番号  |                                                                                             |            |    |
| 保証                                    | 現住所     |          |       |       |       |       | Email |                                                                                             |            |    |
| ㅅ                                     |         | 会社名      |       |       |       |       | 電話番号  |                                                                                             |            |    |
|                                       | 勤務先     | 住所       |       |       |       |       | -     | -                                                                                           |            |    |
|                                       |         | 業種       |       |       | 勤務年数  |       | 年     | 年収                                                                                          |            | 万円 |
|                                       |         |          | -     |       | -     |       |       | -                                                                                           | ·          |    |

上記の申し込み内容に相違ございません。万一、上記の内容及び提出書類に虚偽がある場合、 保証人その他連絡先確認ができない場合は、本申込を無効とします。

| 年     | 月 | 日<br>日 |    | 株式会社 都市建設<br>〒171-0052 東古都典自区南長崎1-2-6                                     |
|-------|---|--------|----|---------------------------------------------------------------------------|
| 申込人氏名 |   |        | ЕD | TEL:03-3954-4080 FAX:03-3954-4157<br>Mail:realestate@toshiken-swanlake.jp |

## 駐車場利用申込書

|    |    |    | 殿           | 年                    | 月 | 日 |
|----|----|----|-------------|----------------------|---|---|
| 申记 | 者信 | È所 | <u> </u>    |                      |   |   |
|    |    |    |             |                      |   |   |
| 氏  | 6  | 名  | 14.1        |                      |   |   |
| Т  | E  | L  | )           |                      |   |   |
| 勤  | 務  | 先  | -           | - Married Contractor |   |   |
| Т  | E  | L  | ()          |                      |   |   |
|    |    |    |             |                      |   |   |
|    |    |    | 駐 車 車 輌 内 訳 | 2                    |   |   |

### 車種 車両番号 (ナンバープレート)

上記の通り申込み致します。

### FAXにて申込書を送って下さい。

株式会社都市建設 TEL:03-3954-4080

FAX: 03-3954-4157

## 物件契約解約届

| 代理人<br>物件名       | <u></u> 展  | L<br>K  |       |        |     |          |     |
|------------------|------------|---------|-------|--------|-----|----------|-----|
| 物件名              |            |         |       |        |     |          |     |
|                  |            |         |       | -      |     |          |     |
| 部屋番号             |            |         |       | -      |     |          |     |
| 賃貸借契約を 令和        | 年          | _月      | _日をもっ | て解約致し言 | ます。 |          |     |
|                  |            |         | 令和    | 年      | 月   | <u>日</u> |     |
| 1. 賃借人 _ 住 所     |            |         |       |        | -3  |          |     |
| _氏 名             | ſ          |         | 4 B   | 0      | -   |          |     |
| 2. 転居先           |            |         |       |        |     |          |     |
|                  |            |         |       |        |     |          |     |
| 3. 鍵             |            |         |       |        |     |          |     |
| 键本数              |            |         |       | 本      |     |          |     |
| 4. 振込先           |            | 銀行      |       |        | 支店  |          |     |
| 普通預金             | 当座預金       | No      |       |        |     |          |     |
| ふ り が な<br>口座名義/ | L          | -       |       |        |     |          |     |
|                  | F          | AX      | にて    | 轻約届    | を送  | って下      | さい  |
| 株〒               | -<br>【会社都ī | <br>古建設 | те:   | L:03   | -39 | 54-40    | 080 |

FAX: 03-3954-4157

### 駐車場契約解約届

| 駐車場名称    |         |           |
|----------|---------|-----------|
| 車種 No    | -       |           |
| 解約日      | 年 月 日   |           |
| 預り敷金     | 2)      |           |
|          |         |           |
| 上記の解約を通告 | Fします。   | 8         |
| 年 月      |         |           |
|          | 住所      |           |
|          | 氏名.     | 印         |
|          | FAXにて解約 | 星を送って下さい。 |

株式会社都市建設TEL:03-3954-4080FAX:03-3954-4157